## Adding Connection Settings via a Registry Import File

TapeTrack Desktop Connections are stored for each user in the Windows Registry.

To import new settings without having to manually enter the settings, you can use a file with an extension of .REG, i.e. sample.reg.

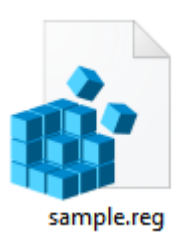

Windows Registry Editor Version 5.00

[HKEY\_CURRENT\_USER\Software\GazillaByte\ControlPanel\ServerList\My Company]
"HostName"="tapetrack.mycompany.com"
"Port"=dword:00001388
"ProxyEnabled"=dword:00000000
"NoMD5"=dword:00000000
"SS0"=dword:00000000

## See Also

- 1. Adding a connection interactively.
- 2. Adding a connection to the Configuration File.
- 3. Clicking on a URL.

From: https://rtfm.tapetrack.com/ - TapeTrack Documentation

Permanent link: https://rtfm.tapetrack.com/desktop/adding\_connection\_reg?rev=1524188060

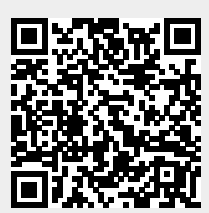

Last update: 2025/01/21 22:07